1. Use a std. browser (IE, Firefox, Chrome) to config the unit.

Make sure you PC Wifi is turned "OFF" so there is no conflict. The unit has a DHCP server built in so it will allocate an IP address to the PC connected via LAN/USB/Serial starting at 192.168.xx.100.

All the AceManager comms are set to use port 9191 so to connect to the unit via web browser and LAN cable: <u>http://192.168.13.31:9191</u>

User Name: user Password: 12345

Note: all lower case for user name

| Interface                | AirLink device | Connected Device |
|--------------------------|----------------|------------------|
| Ethernet Private default | 192.168.13.31* | 192.168.13.100   |
| USB/NET                  | 192.168.14.31  | 192.168.14.100   |
| DUN                      | 192.168.15.31  | 192.168.15.100   |
| Wi-Fi*                   | 192.168.17.31  | 192.168.17.100   |

|           | user  |        |  |
|-----------|-------|--------|--|
| Password. |       | Log In |  |
| rassword. | ••••• | Log in |  |

- 2. GX4xx The DC lead version of the GX400 has a low power mode by default. To turn on the unit you need to connect the white wire to Vcc. This feature can be turned off in the ALEOS menu.
- 3. The only parameter that needs to be set to connect to the network is the carrier APN or select from the drop down list

|            |                     |            |                  |                |          | So  | ftware and Firmware | Template     | Refresh All           | Reboot  | Help      | Logout |  |  |
|------------|---------------------|------------|------------------|----------------|----------|-----|---------------------|--------------|-----------------------|---------|-----------|--------|--|--|
| Status     | WAN/Cellular        | LAN        | VPN              | Security       | Services | GPS | Events Reporting    | Serial       | Applications          | I/O     | Admin     |        |  |  |
| Last updat | ted time : 4/12/201 | 15 5:01:17 | PM               |                |          |     |                     |              | Expand Al             | I Apply | y Refresh | Cancel |  |  |
| WAN/Ce     | llular              |            | []] Nohu         | ork Crodontiak |          |     |                     |              |                       |         |           |        |  |  |
| Reliable   | e Static Route (R   | SR)        | APN              | in Use         | 5        |     |                     | telstra inte | ernet (Auto Config    | (red)   |           |        |  |  |
| DMNR C     | Configuration       |            | APN Type         |                |          |     |                     |              | Select From List 🗸    |         |           |        |  |  |
|            |                     |            | Select From List |                |          |     |                     |              | telstra.internet \vee |         |           |        |  |  |
|            |                     |            | AT RX D          | iversity       |          |     |                     | Disable      | ~                     |         |           |        |  |  |
|            |                     |            | AT SIM F         | PIN            |          |     |                     | SIM PIN      |                       |         |           |        |  |  |
|            |                     |            | [+] Keep         | Alive          |          |     |                     |              |                       |         |           |        |  |  |
|            |                     |            |                  |                |          |     |                     |              |                       |         |           |        |  |  |
|            |                     |            | [+] Adva         | anced          |          |     |                     |              |                       |         |           |        |  |  |

4. To reconfigure the units once they are in the field make sure the Service->AceManager is set to OTA.

| Status    | WAN/Cellular        | LAN       | VPN      | Security      | Services      | GPS         | Events Reporting | Serial              | Applications | I/O   | Admin          |  |  |
|-----------|---------------------|-----------|----------|---------------|---------------|-------------|------------------|---------------------|--------------|-------|----------------|--|--|
| Last upda | ted time : 4/12/201 | 5 5:05:02 | PM       |               |               |             |                  |                     | Expand All   | Apply | Refresh Cancel |  |  |
| AVMS      |                     |           | LlCons   | vral          |               |             |                  |                     |              |       |                |  |  |
| ACEma     | nager               |           | ACEm     | anager Access |               |             |                  | Both HTTP           | and SSL V    |       |                |  |  |
| Low Po    | wer                 |           | ACEm     | anager Access | - Tethered H  | ost         |                  | Both HTTP and SSL V |              |       |                |  |  |
| Dynami    | C DNS               |           | ACEm     | anager Port   |               |             |                  | 9191                |              |       |                |  |  |
| SMS       |                     |           | ACEm     | anager SSL Po | ort           |             |                  | 9443 ~              |              |       |                |  |  |
| omo       |                     |           | ACEm     | anager Sessio | n Idle Timeou | t (minutes) |                  | 15                  |              |       |                |  |  |
| Telnet/   | SSH                 |           | [+] Adva | anced         |               |             |                  |                     |              |       |                |  |  |

## At the same time change the password from the default 12345 to something secure.

| Status    | WAN/Cellular        | LAN       | VPN   | Security    | Services   | GPS | Events Reporting   | Serial   | Applications | I/O   | Admin   |        |
|-----------|---------------------|-----------|-------|-------------|------------|-----|--------------------|----------|--------------|-------|---------|--------|
| ast updai | ted time : 4/12/201 | 5 5:05:02 | PM    |             |            |     |                    |          |              | Apply | Refresh | Cancel |
| Change    | Password            |           | Chang | e ACEmanage | r Password |     |                    |          |              |       |         |        |
| Advanc    | ed                  |           |       |             |            |     | User Name:         | user     | 21           |       |         |        |
| Radio P   | assthru             |           |       |             |            |     | Old Password:      |          |              |       |         |        |
| Log       |                     |           |       |             |            |     | New Password:      |          |              |       |         |        |
| Config    | jure Logging        |           |       |             |            | Re  | type New Password: |          |              |       |         |        |
| View I    | Log                 |           |       |             |            |     |                    | Change P | assword      |       |         |        |
|           |                     |           |       |             |            |     |                    |          |              |       |         |        |

- 5. If you don't have a WAN IP setup and hence fixed IP you need to set up Dynamic DNS. This requires:
- a. A datasim with externally addressable IP address
- b. Use Dynamic DNS to resolve the IP address of the unit Sierra provide IP Manager FOC!!!

To get an externally addressable IP, speak to your Telstra dealer and have them add the code GPTEXB3 into MICA to enable. In the Status page the IP address of the unit should be 123.xxx.xxx.If you are getting 10.xxx.xxx.xxx this will NOT WORK!!!!

## Config the Dynamic DNS in the Services-> Dynamic DNS page

| tatus WAN/Cellular         | LAN                      | VPN      | Security       | Services     | GPS   | Events Reporting | Serial             | Applications | I/O   | Admin         |  |
|----------------------------|--------------------------|----------|----------------|--------------|-------|------------------|--------------------|--------------|-------|---------------|--|
| st updated time : 4/12/201 | 5 5:06:59 <mark> </mark> | PM       |                |              |       |                  |                    | Expand All   | Apply | Refresh Cance |  |
| AVMS                       |                          | [] Dupp  | mia DNO        |              |       |                  |                    |              |       |               |  |
| CEmanager                  |                          | [-] Dyna |                |              |       |                  | IP Manage          |              |       |               |  |
| .ow Power                  |                          | Gervice  | -              |              |       |                  | ir wanage          |              |       |               |  |
| Dynamic DNS                |                          | [-] Dyna | mic IP         |              |       |                  |                    |              |       |               |  |
|                            |                          | AT Devic | e Name         |              |       |                  | 353567             | 041359200    |       |               |  |
| SMS                        |                          | AT Doma  | ain            |              |       |                  | eairlink.          | com          |       |               |  |
| einet/SSH                  |                          | AT IP Ma | nager Server   | 1            |       |                  | edns1.eairlink.com |              |       |               |  |
|                            |                          | IP Ma    | inager Server1 | Update       |       |                  | Only on Change     |              |       |               |  |
| mail (SWIP)                |                          | AT IP Ma | inager Server1 | Update (min  | utes) |                  | 255                |              |       |               |  |
| Management (SNMP)          |                          | AT IP Ma | inager Server1 | Кеу          |       |                  | •••••              |              |       |               |  |
|                            |                          | AT IP Ma | nager Server : | 2            |       |                  | edns2.e            | airlink.com  |       |               |  |
| lime (SNIP)                |                          | IP Ma    | inager Server1 | Update       |       |                  | Only on C          | hange        |       | ~             |  |
| Authentication             |                          | AT IP Ma | mager Server2  | Update (mini | utes) |                  | 255                |              |       |               |  |
| Device Status Screen       |                          | AT IP Ma | inager Server2 | Key          |       |                  | •••••              | •••••        |       |               |  |

**Device Name** – set this to something very unique and descriptive – not "modem" or some other device could accidentally overwrite it. There are limitation of characters supported and max length 20 characters.

Domain: <u>eairlink.com</u> IP Manager Server 1: <u>edns1.eairlink.com</u> IP Manager Server 2: <u>edns2.eairlink.com</u>

**IP Manager Server Update** = 0 means it will update whenever the IP address changes.

Under the **Admin->Advanced** tab set the periodic timer to 24 which forces the modem to reset every 24 hours.

| Status            | WAN/Cellular        | LAN       | VPN       | Security                     | Services       | GPS                       | Events Reporting           | Serial                                      | Applications    | I/O   | Admin   |        |  |
|-------------------|---------------------|-----------|-----------|------------------------------|----------------|---------------------------|----------------------------|---------------------------------------------|-----------------|-------|---------|--------|--|
| Last upda         | ted time : 4/12/201 | 5 5:08:57 | PM        |                              |                |                           |                            |                                             |                 | Apply | Refresh | Cancel |  |
| Change            | Password            |           | AT Date   | and Time                     |                |                           |                            | 12/04/2015                                  | 5 06:08:52      |       |         |        |  |
| Advanc            | ed                  |           | Defau     | Ilt Configuratio             | n Reset        |                           |                            | Allowed V                                   |                 |       |         |        |  |
|                   |                     |           | AT Status | s Update Addre               | ess            |                           |                            | 0.0.0.0/0                                   |                 |       |         |        |  |
| Radio P           | Passthru            |           | AT Status | s Update Perio               | d (seconds)    |                           |                            | 0                                           |                 |       |         |        |  |
| Log               |                     |           | AT Power  | r Input Voltage              | (volts)        |                           |                            | 12.13                                       |                 |       |         |        |  |
| Configure Logging |                     |           | AT Board  | Temperature                  | (Celsius)      |                           |                            | 40                                          |                 |       |         |        |  |
|                   |                     |           | AT Radio  | Module Intern                | al Temperatu   | re (Celsius               | )                          | 43                                          |                 |       |         |        |  |
| View              | Log                 |           | AT Numb   | er of System F               | lesets         |                           |                            | 153                                         |                 |       |         |        |  |
|                   |                     |           | Perio     | dic Reset Time               | r (hours)      |                           |                            | 0                                           |                 |       |         |        |  |
|                   |                     |           | Time      | of Day <mark>(To</mark> D) R | eset: Reset Ir | n <mark>terval</mark> (da | ys)                        | 0                                           |                 |       |         |        |  |
|                   |                     |           | ToD F     | Reset: Time Zoi              | ne Offset from | I UTC                     |                            | -7                                          |                 |       |         |        |  |
|                   |                     |           | ToD F     | Reset: Hour of               | day when Res   | et occurs                 |                            | 1                                           |                 |       |         |        |  |
|                   |                     |           | Ping      |                              |                |                           |                            | Ping                                        |                 |       |         |        |  |
|                   |                     |           | IP Log    | gging                        |                |                           |                            | IP Loggi                                    | ng              |       |         |        |  |
|                   |                     |           | Exten     | ded Archiver                 |                |                           |                            | Extende                                     | d Archiver      |       |         |        |  |
|                   |                     |           | Warning   | : performing a               | Reset to Fac   | tory Defau                | It will erase all customer | defined se <mark>tt</mark> ii               | ngs             |       |         |        |  |
|                   |                     |           | AT Reset  | to Factory De                | fault          |                           |                            | Reset to                                    | Factory Default |       |         |        |  |
|                   |                     |           | Reset     | Mode                         |                |                           |                            | Preserve Cellular Authentication Settings ~ |                 |       |         |        |  |
|                   |                     |           | Mark      |                              |                |                           |                            | Mark                                        |                 |       |         |        |  |
|                   |                     |           | Diagn     | ostic shell acc              | ess            |                           |                            | Disable 🗸                                   | •               |       |         |        |  |

Apply and reboot.

To test:

From a separate PC connected to the internet. Open a CMD prompt ping yourdevicename.eairlink.com

Then try to access the AceManager page over the WAN connection: <u>http://yourdevicename.eairlink.com:9191</u>

You should then see the AceManager login screen.

Some companies have very tight port control on their internet so try a different PC or email <u>sales@tekdis.com.au</u> with test details.

6. To see the device status information at login screen:

| Status    | WAN/Cellular        | LAN         | VPN     | Security      | Services     | GPS  | Events Reporting | Serial    | Applications | I/O        | Admin          |
|-----------|---------------------|-------------|---------|---------------|--------------|------|------------------|-----------|--------------|------------|----------------|
| Last upda | ted time : 4/12/201 | 5 5:10:45 F | M       |               |              |      |                  |           |              | Apply      | Refresh Cancel |
| AVMS      |                     |             | Display | Device Status | on Login Scr | een  |                  | Disable 🗸 |              |            |                |
| ACEmar    | nager               |             | Status  | to display    |              |      |                  |           |              |            |                |
| Low Po    | wer                 |             |         |               | GPS Sta      | atus |                  |           | Netv         | ork Status |                |
|           |                     |             | GPS     | Fix           |              |      |                  | Network   | State        |            |                |
| Dynami    | CDNS                |             | Sate    | ellite Count  |              |      |                  | Network   | Channel      |            |                |
| SMS       |                     |             | Lati    | lude          |              |      | [                |           |              |            |                |
| Tolnot/   | 201                 |             |         | gitude        |              |      | [                | Network   | Service      |            |                |
| lement    | 550                 |             |         |               |              |      | [                | Network I | Р            |            |                |
| Email (S  | MTP)                |             |         |               |              |      | [                |           |              |            |                |
| Manage    | ement (SNMP)        |             |         |               |              |      |                  | Cell Info |              |            |                |
| Time (S   | NTP)                |             |         |               |              |      |                  |           |              |            |                |
| Authen    | tication            |             |         |               |              |      |                  |           |              |            |                |
| Device    | Status Screen       |             |         |               |              |      |                  |           |              |            |                |

- 7. Once the device is configured correctly you can download the config to a template. This template can then be uploaded to new devices for easy deployment.
- 8. It is good to record the IMEI and MAC id of the device if you need to return to factory defaults using Modem Doctor

| Status    | WAN/Cellular        | LAN       | VPN      | Security         | Services     | GPS | Events Reporting | Serial                                             | Applications                            | I/O                                     | Admin           |     |  |  |
|-----------|---------------------|-----------|----------|------------------|--------------|-----|------------------|----------------------------------------------------|-----------------------------------------|-----------------------------------------|-----------------|-----|--|--|
| Last upda | ted time : 4/12/201 | 5 5:14:17 | PM       |                  |              |     |                  |                                                    |                                         | Арр                                     | ly Refresh Cano | cel |  |  |
| Home      |                     |           | Devid    | e Model          |              |     |                  | GX400                                              |                                         |                                         |                 |     |  |  |
| WAN/Ce    | ellular             |           | Radio    | o Module Type    |              |     |                  | MC8705                                             |                                         |                                         |                 |     |  |  |
|           |                     |           | Radio    | o Module Ident   | fier         |     |                  | OSM001                                             |                                         |                                         |                 |     |  |  |
| LAN       |                     |           | Radio    | Firmware Ver     | sion         |     |                  | T3_5_5_2AP R674 CNSZXD00000155 2013/07/23 09:55:06 |                                         |                                         |                 |     |  |  |
| VPN       |                     |           | PRI I    | D <mark>.</mark> |              |     |                  | 9993760                                            |                                         |                                         |                 |     |  |  |
|           |                     |           | AT Globa | al ID            |              |     |                  | CA118330                                           | 4741005                                 |                                         |                 |     |  |  |
| Securit   | У                   |           | AT GPS/  | RAP Device ID    |              |     |                  |                                                    |                                         |                                         |                 |     |  |  |
| Service   | es                  |           | AT Ether | met Mac Addre    | SS           |     |                  | 00:14:3e:13:02:80                                  |                                         |                                         |                 |     |  |  |
| 0.00      |                     |           | AT ALEC  | S Software Ve    | rsion        |     |                  | 4.4.2                                              |                                         |                                         |                 |     |  |  |
| GPS       |                     |           | ALEC     | S Build numbe    | er           |     |                  | 005                                                |                                         |                                         |                 |     |  |  |
| Serial    |                     |           | Instal   | lation Type      |              |     |                  | FULL                                               |                                         |                                         |                 |     |  |  |
| Applica   | tions               |           | Devic    | e Hardware Co    | onfiguration |     |                  | 12180306                                           | 000700000000000000000000000000000000000 | 000000000000000000000000000000000000000 | 0               |     |  |  |
| Applica   | luons               |           | Boot     | Version          |              |     |                  | 1.0.11                                             |                                         |                                         |                 |     |  |  |
| About     |                     |           | MSCI     | Version          |              |     |                  | 15                                                 |                                         |                                         |                 |     |  |  |
|           |                     |           | Temp     | late Name        |              |     |                  |                                                    |                                         |                                         |                 |     |  |  |
|           |                     |           |          |                  |              |     |                  |                                                    |                                         |                                         |                 |     |  |  |